# 『050 plus for Biz』 050通信アプリケーションの バージョンアップ方法について

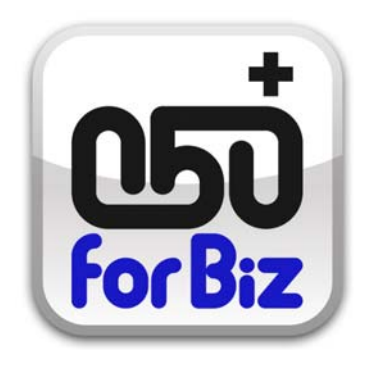

## NTTコミュニケーションズ株式会社

Global ICT Partner Innovative. Reliable. Seamless.

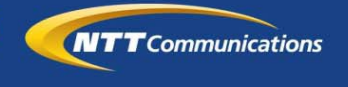

#### 1-1.050通信アプリケーションのバージョンアップ概要

『050 plus for Biz』でご利用いただいている050通信アプリケーション(050 plus for Biz )をより便利にご利用いただく為に、アプリケーションのバージョン アップを行います。 ※Google Playストア/アプリケーションの通知機能等でご連絡をさせて頂きます。

改善点: ・キーパッド画面に国際電話の折り返し発信にご利用いただける「先頭に+」を 追加しました。

・一部の機種において通話中の音途切れを軽減しました。

・一部不具合を修正しました。

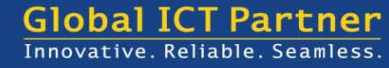

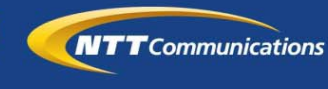

#### 1-2.バージョンアップ方法について

アプリケーションが最新版でないユーザ向けに、バージョンアップ通知を配信します。お客様での端末操作イメージは以下の通りです。

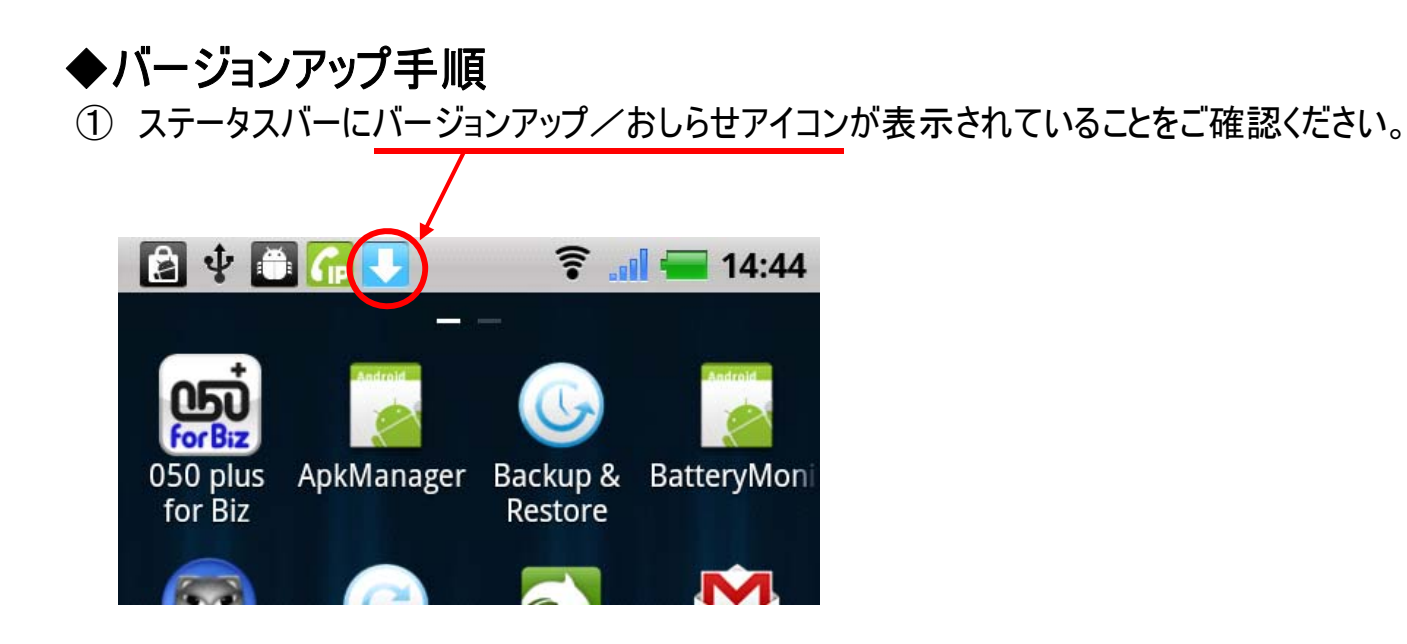

② 通知リストを表示し、「利用可能なアップデートがあります」をタップします。

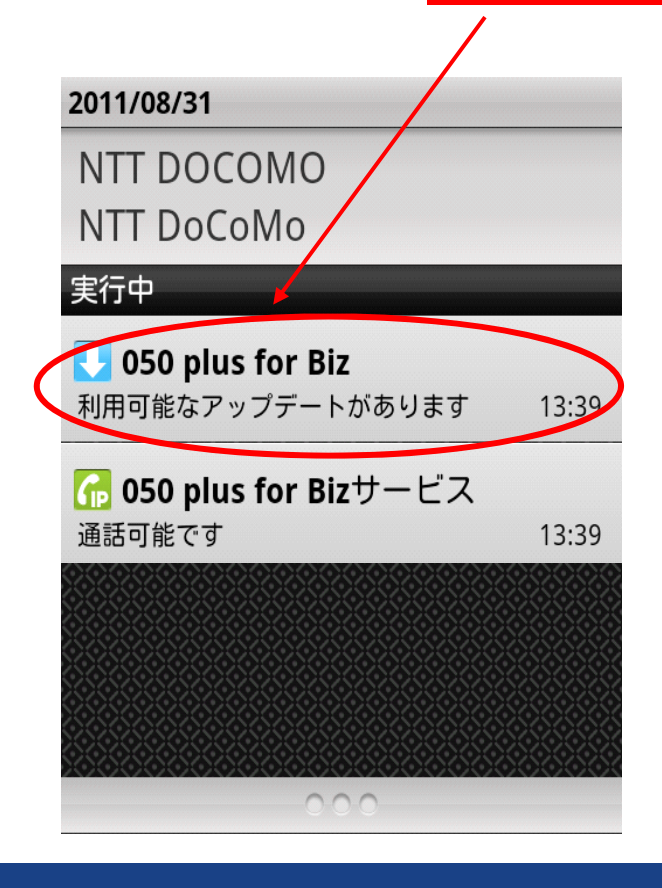

Global ICT Partner Innovative. Reliable. Seamless.

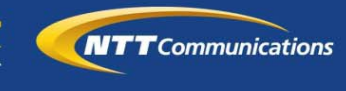

2

1-2.バージョンアップ方法について

 ③ 050 plus for Bizサポートにジャンプします。バージョンアップ情報内の 「google play」ボタンをタップします。

| □ 備 ♀ ● 〒15:06 050 plus for Bizサポート                    |
|--------------------------------------------------------|
| バージョンアップ情報                                             |
| ーーーーーーーーーーーーーーーーーーーーーーーーーーーーーーーーーーーー                   |
| 新しいバージョンアップがあります。下のボタ<br>ンをクリックして最新版をインストールしてく<br>ださい。 |
| <u>変更内容を表示</u>                                         |
| Googleアカウントをお持ちの方                                      |
| Google play                                            |
| Googleアカウントをお持ちでない方                                    |
| 最新版(3.5.0)をダウンロード                                      |
| パージョンマップ方法                                             |

④ Google playの画面に遷移しますので、「更新」をタップします。

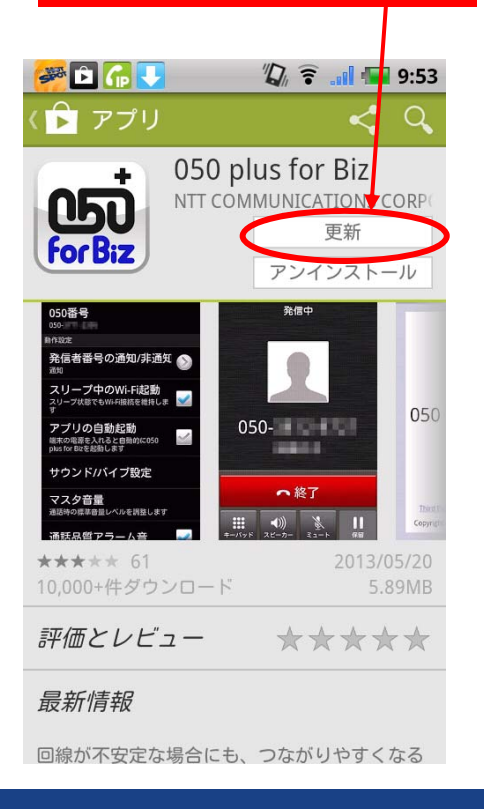

Global ICT Partner Innovative. Reliable. Seamless.

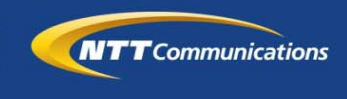

#### 1-2.バージョンアップ方法について

⑤「アプリの権限」の画面に遷移するので、「次へ」をタップします。

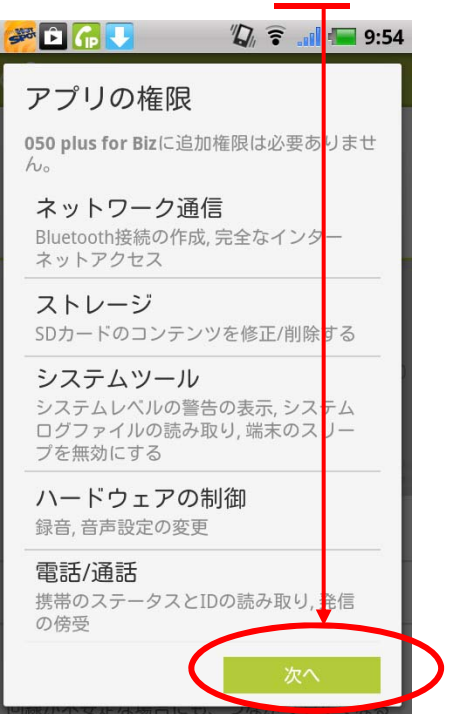

⑥ アプリのダウンロードとインストールが開始されます。
 インストール完了後、開くと表示されますので「開く」をタップします。

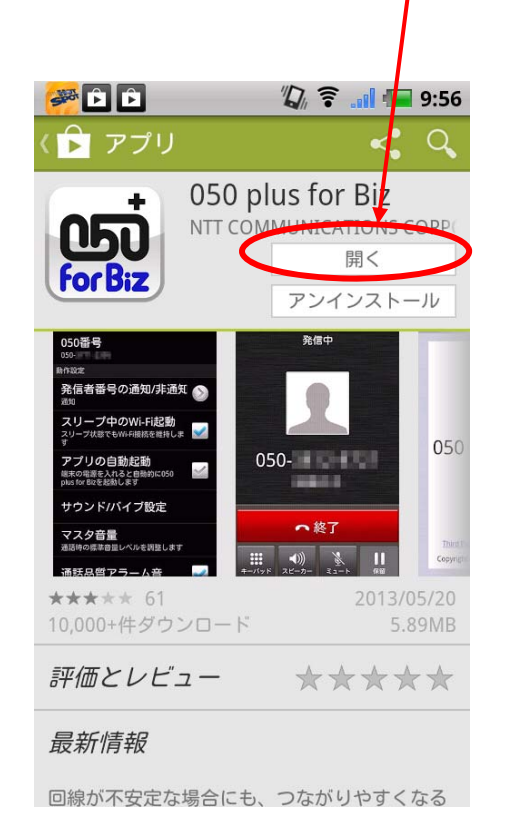

4

**Global ICT Partner** Innovative. Reliable. Seamless.

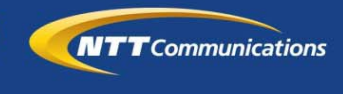

### 2.お問合せ窓口

・バージョンアップ方法についてご不明な点がある場合は 下記FAQをご参照ください。

◆050 plus for Biz よくあるご質問 http://www.ntt.com/050plusbiz/data/faq.html (ご契約中のお客様向けの「よくあるご質問」はこちら をご参照ください。)

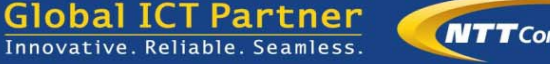

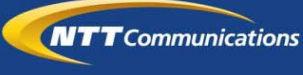